Microsoft Teams によるWeb 会議方法

※ ブラウザ版とアプリ版では画面の見え方が異なります。ここではブラウザ版での操作 方法について紹介します。

会議の開催方法について

Teams では

- ① 県域ドメイン (@kago. ed. jp) <u>内</u>のユーザーとWeb 会議をする場合。
- ② 県域ドメイン (@kago. ed. jp) <u>外</u>のユーザーとWeb 会議をする場合。

で開催方法が異なります。

- 1 直ちに県域ドメイン (@kago. ed. jp) 内のユーザーとWeb 会議をする場合
  - ① ブラウザで「Microsoft Teams」と入力し検索する。
  - ② サインインする。(※※@kago.ed.jpのアドレスを使用)

| 📕 Microsoft 📔 Teams ន្លុឩ 🗸 ソリューション 🗸              | リソース 🎺 価格 Microsoft 365の詳細 | Teams をダウンロード <b>無料でサインアップ</b> (冬) |
|----------------------------------------------------|----------------------------|------------------------------------|
| <b>Microsoft Teams</b><br>会議、チャット、通話、共同作業をすべて1か所で、 |                            |                                    |
| 無料でサインアップ                                          | サインイン                      |                                    |
| ブランと価格を見る >                                        |                            |                                    |
|                                                    |                            | -                                  |

③ センターWebページにある「②Microsoft GIGA スクールですぐに使えるヒント
 30」を参考にチームを作り、メンバーを追加する。

「Microsoft GIGA スクールですぐに使えるヒント 30」

http://www.edu.pref.kagoshima.jp/GIGAschool/images/No.5KagoGIGAseminar/Microsoft\_GIGA\_30.pdf

④ 画面左のチームアイコンをクリックし, 会議をするチームのアイコンをクリックし てチームの画面を開く。

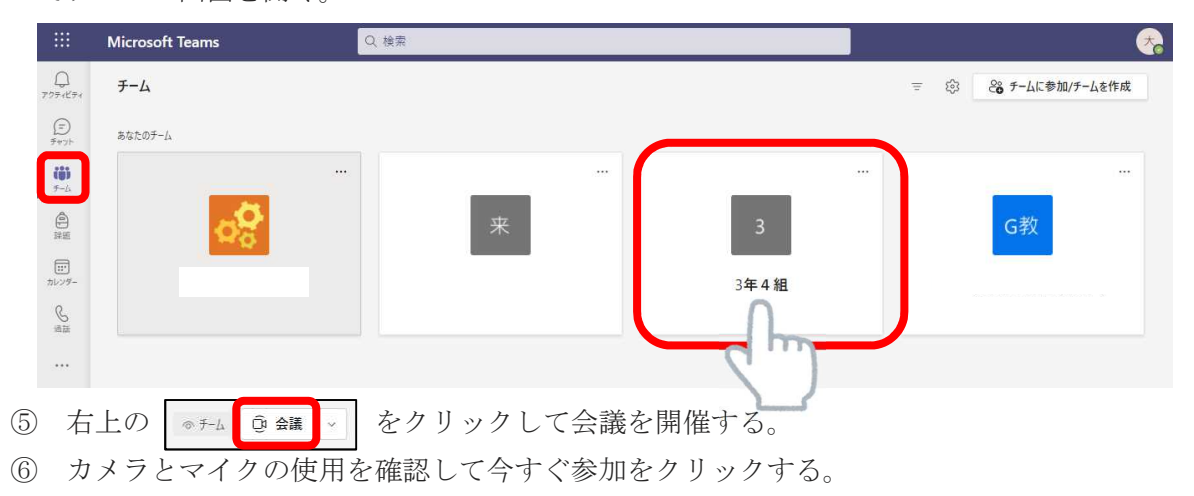

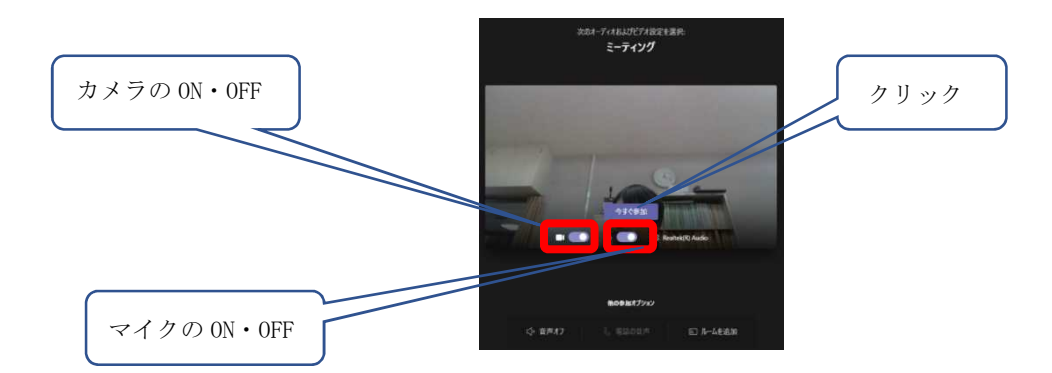

⑦ 「参加するようユーザーを招待する」の画面が表示されるが、右上の×で消す。

⑧ 表示されるツールバーから、「参加者を表示」をクリックすると、右側に表示され

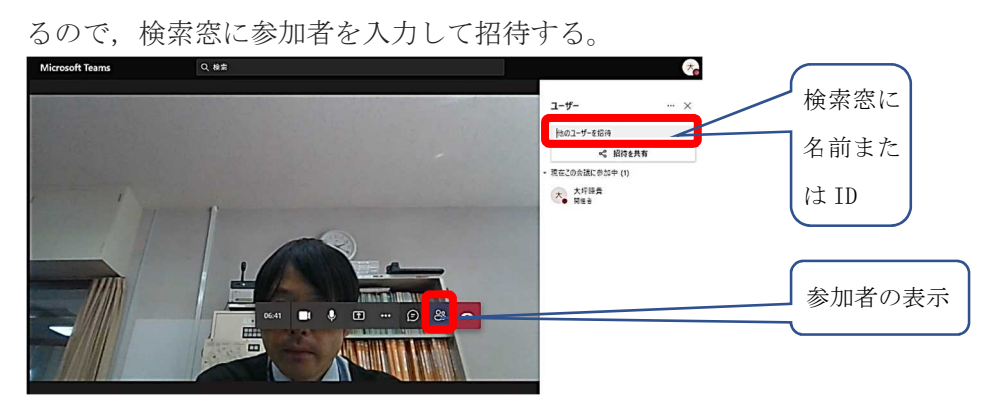

- ⑨ 参加者の画面には右下にポップアップが表示され、会議に招待されていることが確認できる。
- 2 事前にスケジュールを組んでユーザー(@kago.ed.jp内)とWeb 会議をする場合
  - ① 1の④までは同じ
  - ② 作成したチームの画面右上にある下向き三角
     ③ 会議
     ジ をクリックし、「会
     議をスケジュール」をクリック。
  - ③ 会議をスケジュールする

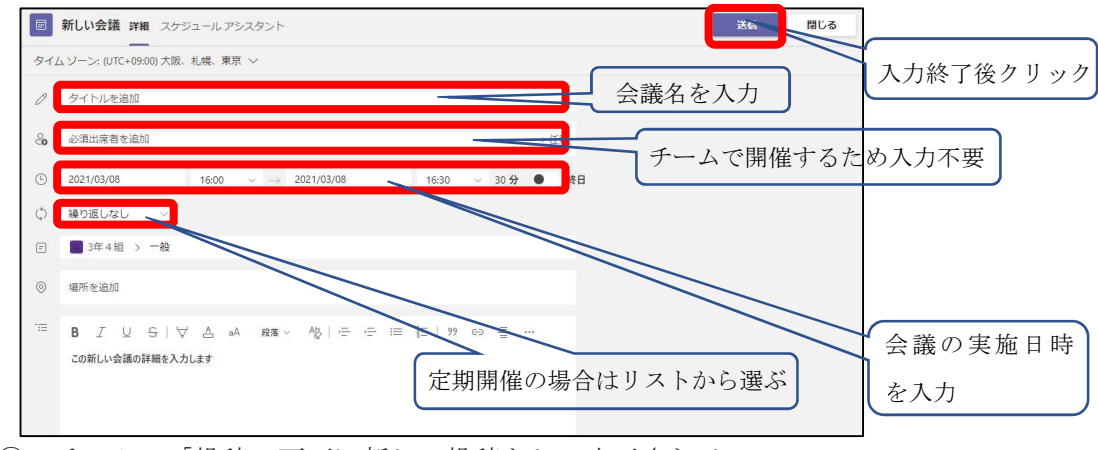

④ チームの「投稿」画面に新しい投稿として表示される。

(チームメンバーにも表示される)

| 大。 | 大理題章 1556<br>余課を予定             |  |
|----|--------------------------------|--|
|    | ミーディング … 2021年3月8日月曜日 ⊕ 1600 … |  |
|    | √ 近度                           |  |
|    | ② 新しい投稿                        |  |

- ⑤ 開催日に、投稿内にあるスケジューリングされた「ミーティング」をクリックし、 右上の「参加」をクリックすると会議に参加できる。
- 3 県域ドメイン (@kago. ed. jp) <u>外</u>のユーザーとWeb 会議をする場合 【開催者】
  - ① 1の①~⑥までの手順で会議に参加する。
  - ② 画面中央に「参加するようユーザーを招待する」と表示されるので「会議のリンクを コピー」をクリックする。

     ・つのようなURL がコピーされる。画面上には表示されま せん)

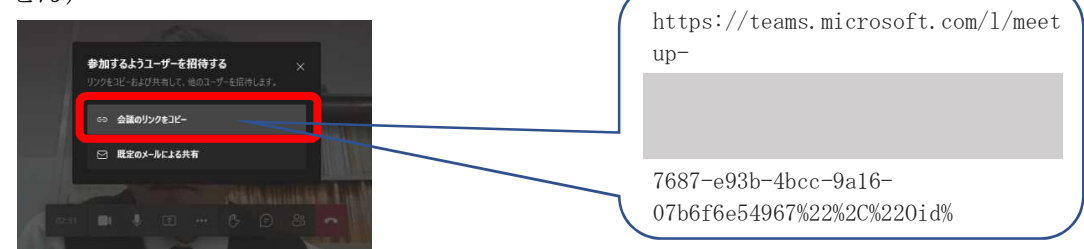

- ③ 「クリップボードにコピー済み」と表示されるので、メールに貼り付けて全参加予定 者へ送信する。
  - ※ クリップボード…テキストや画像を一時的に保管する場所

【参加者】

- メールのリンクをクリックする。
- ② 「Microsoft Teams を開きますか?」のウィンドウが表示されたらキャンセルをク リックする。
- ③ 「このブラウザで続ける」をクリックする。
- ④ 名前を入力し、「今すぐ参加」をクリックする。

|                            | Windows 77)1€9720−ド†3     Educational Autor 2010     #200-000000     #000-000000     #000-00000     #000-00000     #000-00000     #000-00000     #000-00000     #000-00000     #000-00000     #000-00000     #000-00000     #000-00000     #000-0000     #000-0000     #000-0000     #000-0000     #000-0000     #000-0000     #000-0000     #000-0000     #000-0000     #000-0000     #000-0000     #000-0000     #000-0000     #000-0000     #000-0000     #000-0000     #000-0000     #000-0000     #000-0000     #000-000     #000-000     #000-000     #000-000     #000-000     #000-000     #000-000     #000-000     #000-000     #000-000     #000-000     #000-000     #000-000     #000-000     #000-000     #000-000     #000-000     #000-000     #000-000     #000-000     #000-000     #000-000     #000-000     #000-000     #000-000     #000-000     #000-000     #000-000     #000-000     #000-000     #000-000     #000-000     #000-000     #000-000     #000-000     #000-000     #000-000     #000-000     #000-000     #000-000     #000-000     #000-000     #000-000     #000-000     #000-000     #000-000     #000-000     #000-000     #000-000     #000-000     #000-000     #000-000     #000-000     #000-000     #000-000     #000-000     #000-000     #000-000     #000-000     #000-000     #000-000     #000-000     #000-000     #000-000     #000-000     #000-000     #000-000     #000-000     #000-000     #000-000     #000-000     #000-000     #000-000     #000-000     #000-000     #000-000     #000-000     #000-000     #000-000     #000-000     #000-000     #000-000     #000-000     #000-000     #000-000     #000-000     #000-000     #000-000     #000-000     #000-000     #000-000     #000-000     #000-000     #000-000     #000-000     #000-000     #000-000     #000-000     #000-000     #000-000     #000-000     #000-000     #000-000     #000-000     #000-000     #000-000     #000-000     #000-000     #000-000     #000-000     #000-000     #000-000     #000-000    #000-000     #000-000     #000-000     #000-000     #000-000     #000-0 |   |
|----------------------------|----------------------------------------------------------------------------------------------------|---|
| どの方法で Teams 会議に参加<br>しますか? | ■ 207999 時後<br>約50-100 に設置では人。                                                                                                    |   |
|                            | Ceans P70                                                                                                    | ŗ |

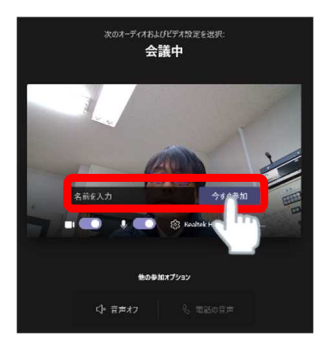

⑤ 「会議の参加者がまもなくあなたを招待します」のメッセージが表示され、【開催 者】が「参加許可」をクリックすると会議に参加できる。